## GETTING STARTED GUIDE **NI High-Speed Digitizers**

This document explains how to install, configure, and test NI high-speed digitizers, and how to begin acquiring data. This document applies to NI 5102, NI 5112, NI 5122, NI 5124, NI 5620, NI 5621, NI 5911, and NI 5922 digitizers.

For more information on features and programming, refer to the *NI High-Speed Digitizers Help* at **Start»Programs»National Instruments» NI-SCOPE»Documentation»NI High Speed Digitizers Help**. For NI high-speed digitizer specifications, refer to the specifications

document included with your digitizer.

For the most current versions of documentation, visit ni.com/manuals. For the latest version of NI-SCOPE, visit ni.com/idnet.

## Contents

| Conventions 2                         | , |
|---------------------------------------|---|
| 1. Verifying System Requirements      | 3 |
| Minimum System Requirements           | 3 |
| Recommended System                    | 3 |
| Application Development Environments4 | ł |
| 2. Unpacking                          | ł |
| 3. Verifying the Kit Contents         | ł |
| Other Required Items                  | 5 |
| For PXI Devices                       | 5 |
| For PCI Devices5                      | 5 |
| 4. Installing the Software            | 5 |
| 5. Installing the Hardware            | 5 |
| PXI Devices6                          | 5 |
| PCI Devices                           | 3 |
| PCMCIA Devices1                       | 0 |
| USB Devices1                          | 1 |
| 6. Configuring and Testing in MAX1    | 2 |
| Acquiring Data Interactively1         | 4 |
| Acquiring Data Programmatically1      | 4 |

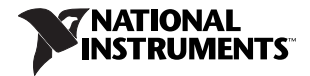

| 8. Making Your First Measurement                        | 14 |
|---------------------------------------------------------|----|
| Appendix A: Front Panels                                | 16 |
| NI 5102 Front Panels                                    | 16 |
| NI 5112 Front Panels                                    | 21 |
| NI 5122/5124 Front Panels                               | 22 |
| NI 5620/5621 Front Panels                               | 24 |
| NI 5911 Front Panel                                     | 25 |
| NI 5922 Front Panel                                     | 26 |
| Appendix B: Troubleshooting                             | 27 |
| Device Front Panel ACCESS LED on PXI Module is Off When |    |
| PXI Chassis is On                                       | 27 |
| Device Does Not Appear in MAX                           | 27 |
| Device Failed the Self-Test                             | 28 |
| Thermal Shutdown Error                                  | 28 |
| Performance Issues Using MXI Connections                | 28 |
| Setting Up NI-DAQmx Devices for Synchronization         | 29 |
| Appendix C: Technical Support Resources                 | 30 |

## Conventions

The following conventions are used in this manual:

| »           | The » symbol leads you through nested menu items and dialog box options to a final action. The sequence <b>File</b> » <b>Page Setup</b> » <b>Options</b> directs you to pull down the <b>File</b> menu, select the <b>Page Setup</b> item, and select <b>Options</b> from the last dialog box. |
|-------------|----------------------------------------------------------------------------------------------------|
| •           | The $\blacklozenge$ symbol indicates that the following text applies only to a specific product, a specific operating system, or a specific software version.                                                                                                    |
| Ŷ           | This icon denotes a tip, which alerts you to advisory information.                                                                                                    |
|             | This icon denotes a note, which alerts you to important information.                                                                                                    |
| $\bigwedge$ | This icon denotes a caution, which advises you of precautions to take to avoid injury, data loss, or a system crash.                                                                                                    |
| bold        | Bold text denotes items that you must select or click in the software, such as menu items and dialog box options.                                                                                                    |
| italic      | Italic text denotes emphasis or a cross reference.                                                                                                    |
|             |                                                                                                    |

以上内容仅为本文档的试下载部分,为可阅读页数的一半内容。如 要下载或阅读全文,请访问: <u>https://d.book118.com/05710405312</u> 4006140